## ワンタイムパスワード再設定手順書

【①】インターネットバンキングヘログイン

【②】ワンタイムパスワードをセットするスマホ・タブレットの メールアドレス、利用開始パスワードを入力し「トークン発行」をクリック

| 郡 信 用 組<br>人向けインターネッ                               | 合<br>/トバンキング                                | Ű                                                                  | 2021年05月20日 17時27分40後<br>文字サイズ 小 伊 大 |  |
|----------------------------------------------------|---------------------------------------------|--------------------------------------------------------------------|--------------------------------------|--|
| ッタイムパスワードトークン発行                                    |                                             |                                                                    | BLISTO16                             |  |
| セキュリティ向上のため、「<br>事前準備として携帯電話への                     | フンタイムパスワードでの<br>のトークン発行が必要とり                | の認証が追加されました。<br>はります。                                              |                                      |  |
| ークン発行                                              |                                             |                                                                    |                                      |  |
| 滞電話メールアドレスと利用購<br>感メールフィルター等で迷惑メ<br>た、利用開始パスワードはトー | 始パスワードを入力の」<br>(ール対策をしている方は<br>・クンアプリの初期設定額 | 、「トークン発行」ボタンを押してくださ<br>、「otp-auth.net」を解除設定してご利用<br>に必要となる情報となります。 | ει、。<br>目ください。                       |  |
| (                                                  | ※携帯電話メールアト<br>入力                            | ・レスを2回入力してください。                                                    |                                      |  |
| 意志電話メールアドレス 🕺                                      | 半角英数字記号4文字<br>面3 力                          | 以上64文于以内                                                           |                                      |  |
|                                                    | 半角束数字配号4文字                                  | 以上64文字以内                                                           |                                      |  |
|                                                    | ※利用開始パスワート                                  | を2回入力してください。                                                       |                                      |  |
| ●用剤増パスワート 必                                        | 再入力                                         | 半角数字4桁以上8桁以内                                                       |                                      |  |
|                                                    |                                             |                                                                    |                                      |  |
|                                                    | (                                           | 1                                                                  |                                      |  |
|                                                    |                                             |                                                                    | これからリンダイムハスリートの                      |  |
|                                                    |                                             |                                                                    | アノリをインストールりる工作進                      |  |
|                                                    |                                             |                                                                    | のより。<br>その際に使用するパスワードをこ              |  |
|                                                    |                                             |                                                                    | こで設定します。                             |  |

## 【③】以下の画面が表示されます。

| 北 郡 信 用 組<br>法人向けインターネ                                                             | 合 ットバンキング 🍏                                                                                                    | 2021年05月21日 15時17分25秒<br>文字サイズ 小 (音) 大         |  |  |  |
|------------------------------------------------------------------------------------|----------------------------------------------------------------------------------------------------|------------------------------------------------|--|--|--|
| ワンタイムバスワード認証                                                                       | 確認                                                                                                    | BLGI017                                        |  |  |  |
| ワンタイムバスワードを入力の                                                                     | り上、「認証確認」ボタンを押してください。                                                                                                    |                                                |  |  |  |
| 送信先メールアドレス                                                                         |                                                                                                    |                                                |  |  |  |
| 豊富電話メールアドレス                                                                        | test@docomo.ne.jp                                                                                                    |                                                |  |  |  |
| トークン情報                                                                             |                                                                                                    |                                                |  |  |  |
| ₩- £210                                                                            | 10212083                                                                                                    |                                                |  |  |  |
| 7-410                                                                              | 2083L0000193A001                                                                                                    |                                                |  |  |  |
| ワンタイムバスワード<br>ご指定の携帯電話メールアドレ<br>設定の際には、画面上に表示し<br>携帯電話へのトークンダウンに<br>携帯電話メールアドレスを開始 | スヘトークン発行サイトURLをメールで送付しました。メールをご<br>ているサービスIDとユーザID、及び利用開始してワードが必要とな<br>ードと弦定を行い、ワンタイムにスワードの全成を行ってください<br>見ていた等でメールが届かない場合には、「戻る」ボタンを押して | 確認の上、設定をお願いします。<br>ります。<br>、 両度トークン発行を行ってください。 |  |  |  |
| 9>944//29-1                                                                        | 88                                                                                                    |                                                |  |  |  |
|                                                                                    | < <b>庾</b> ō                                                                                                    | *                                              |  |  |  |

【スマホ・タブレットでの操作】 【④】受信したメールを確認し、ワンタイムパスワードアプリのダウンロードを行います。 ※アプリのダウンロードがうまくいかない場合、Playストア等で 「ワンタイムパスワード」と検索し、右下のアプリを直接ダウンロード してください。 ※スマートフォンの引継ぎ設定などでアプリを入れた場合、

アプリを起動するとエラー画面が表示される場合があります。 表示された場合はアプリを一度削除し、再度ダウンロードしてください。

| ් දී ම වී ලේ 20:33<br>ල                                              | 14:43 Y' Y' Y' 🕸 🔹                   | ☑ 46* .alt |
|----------------------------------------------------------------------|--------------------------------------|------------|
| FROM:北郡信用組合<br>[本文]<br>いつも北郡信用組合をご利用いただきありが                          | <del>~</del>                         | ۹ :        |
| とっこさいます。トークシアフリにサービスID、<br>ユーザID、利用開始パスワードを入力し、トー<br>クンの設定を行って下さい。   | ワンタイ<br>NTT DATA COF                 |            |
| トークンアプリをお持ちでない場合には、下記<br>URLよりダウンロードして下さい。<br>https://XXX.XXX.XXXXXX | アンインストール                             | MI <       |
|                                                                      |                                      |            |
| <ul> <li>以下スマートフォンでのイン</li> <li>ガラケーの場合、機種や通</li> </ul>              | νストールを例に説明します。<br>値信契約状況によってご利用出来ない場 | 合が         |
| │ ありますのでご注意願いま<br>│ 対応端末の詳細は Web栘                                    | :す。<br>資素「 どこでもバンク AnserBizSOL 」     |            |

【⑤】アプリインストール完了後、【③】の画面に表示されている サービスID、ユーザID、【②】で設定した利用開始パスワードを入力使用し 同意するに「レ」点を入れ送信をタップ

からご利用可能環境を参照願います。

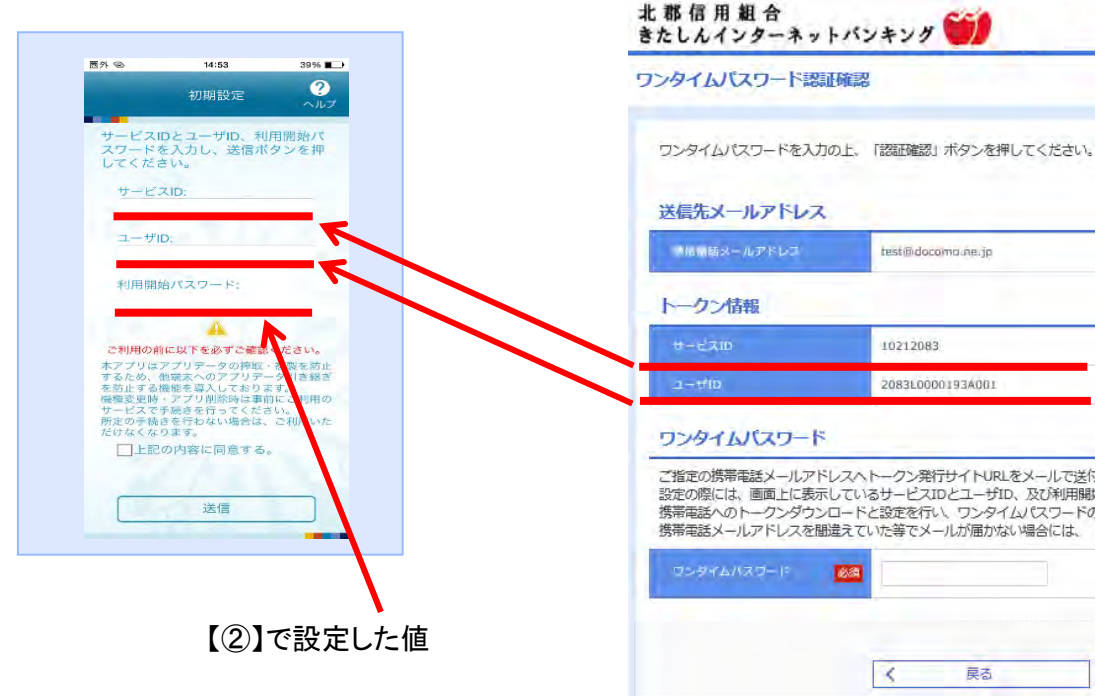

【⑥】「登録」をタップ

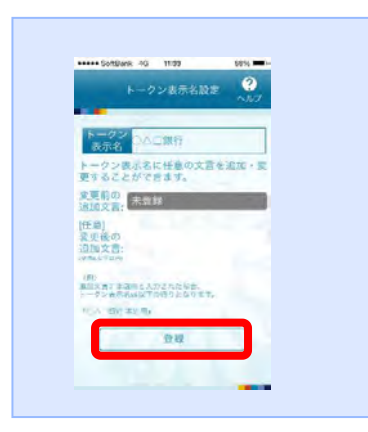

【⑦】パスワードが表示されますので、【③】画面のワンタイムパスワードに入力し「認証確認」をクリック

※パスワード左下にあるタイマーは60秒のカウントダウンとなっており、 "0" になるとパスワードが自動変更されますので時間内に入力して ください。

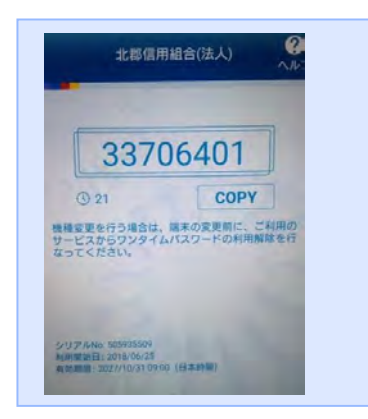

【⑧】ログイン画面が表示されます。

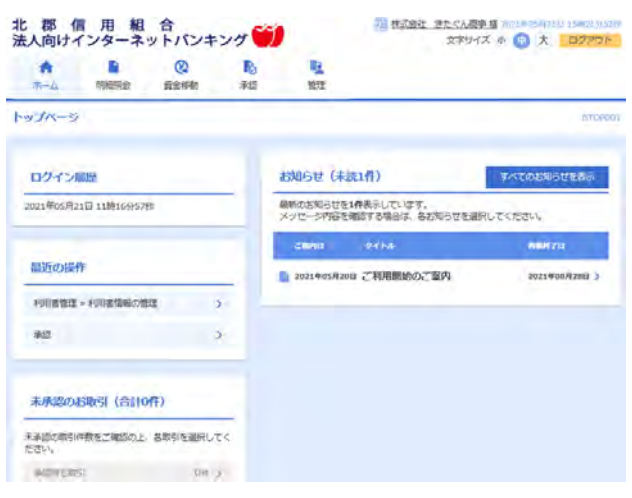

以上で設定は終了です。